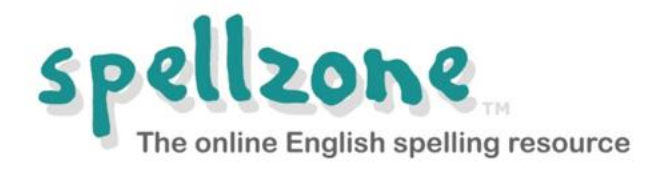

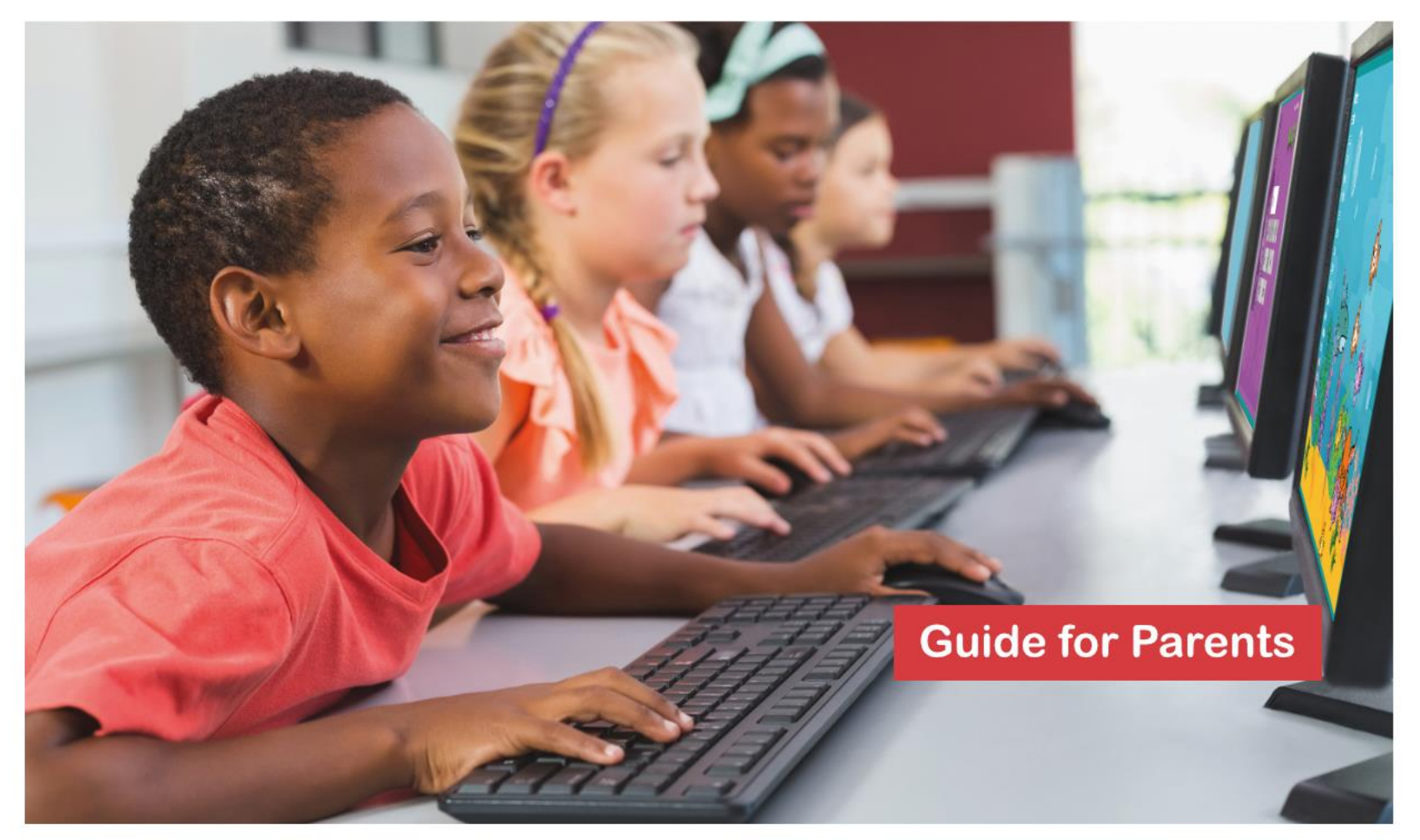

# www.spellzone.com

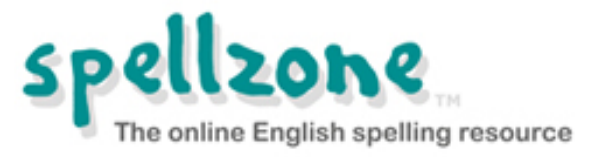

- Spellzone unlocks the mystery of English spelling.
- It adapts to all abilities, including those with dyslexia.
- Spellzone is fully accessible, allowing all users to customise its appearance to meet their requirements.
- Based upon phonic progression, it is used worldwide by students aged six to adult.

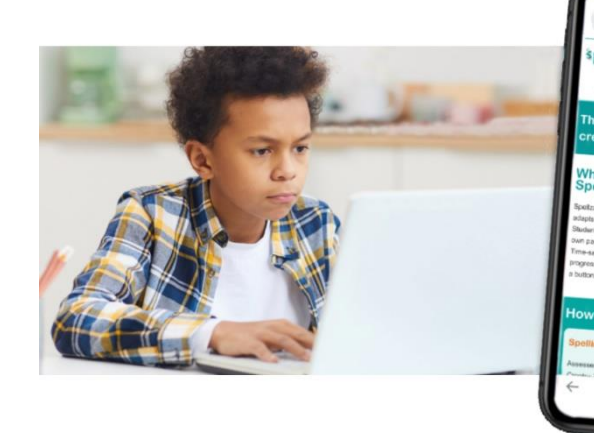

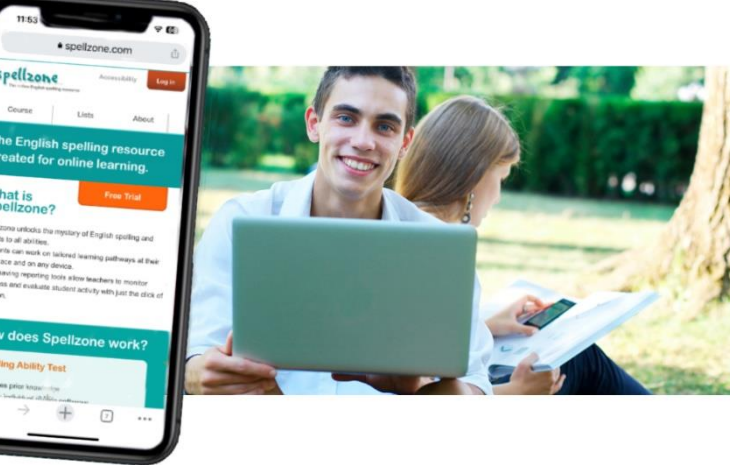

Spellzone is used in over 60 countries.

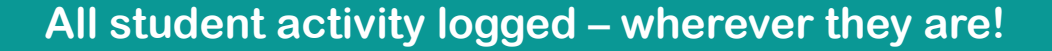

- Spellzone is a browser-based resource which means there is nothing to download or install.
- It is accessible from anywhere on any internet-connected PC, laptop, or mobile device.
- For best performance, we recommend using the most recent version of the Google Chrome browser.
- We also recommend the use of headphones, especially when taking the Spelling Ability Test.

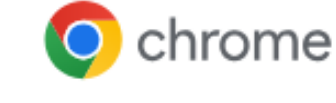

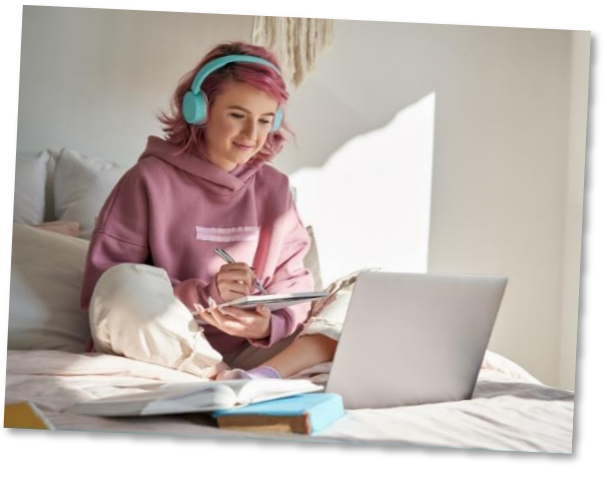

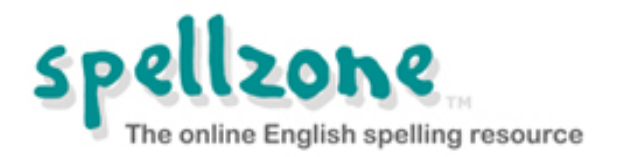

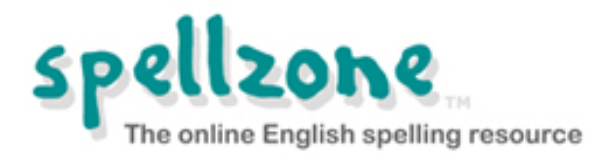

- In order to establish a routine, we suggest that students use Spellzone for 20 to 30 minutes weekly or 10 minutes daily. Your school may provide more specific guidance.
- Students should go to the Spellzone website and click on the login button at the top of the screen and enter their username and password.
- Note that if several people are using the same PC to access Spellzone in your household, please ensure that each person logs out before the next person logs in.

#### www.spellzone.com

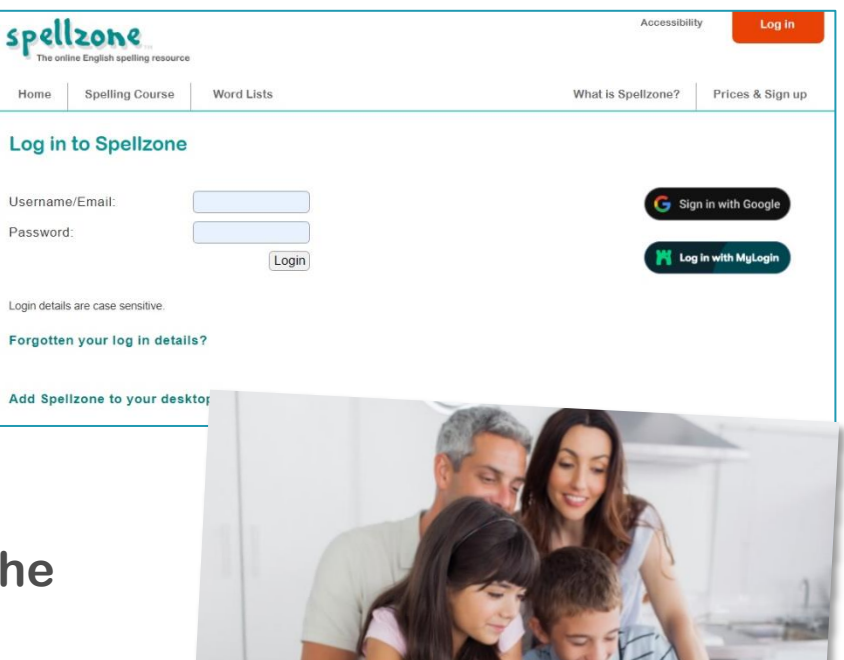

Spellzone usernames and passwords are case sensitive.

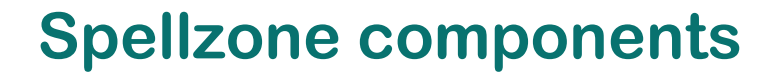

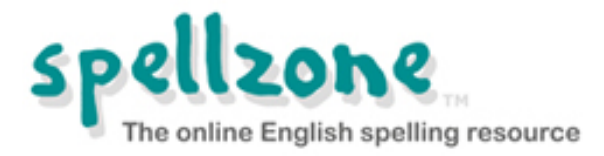

#### **Spelling Ability Test**

#### **Spelling Courses - Starter Course and Main Course**

#### Word Lists

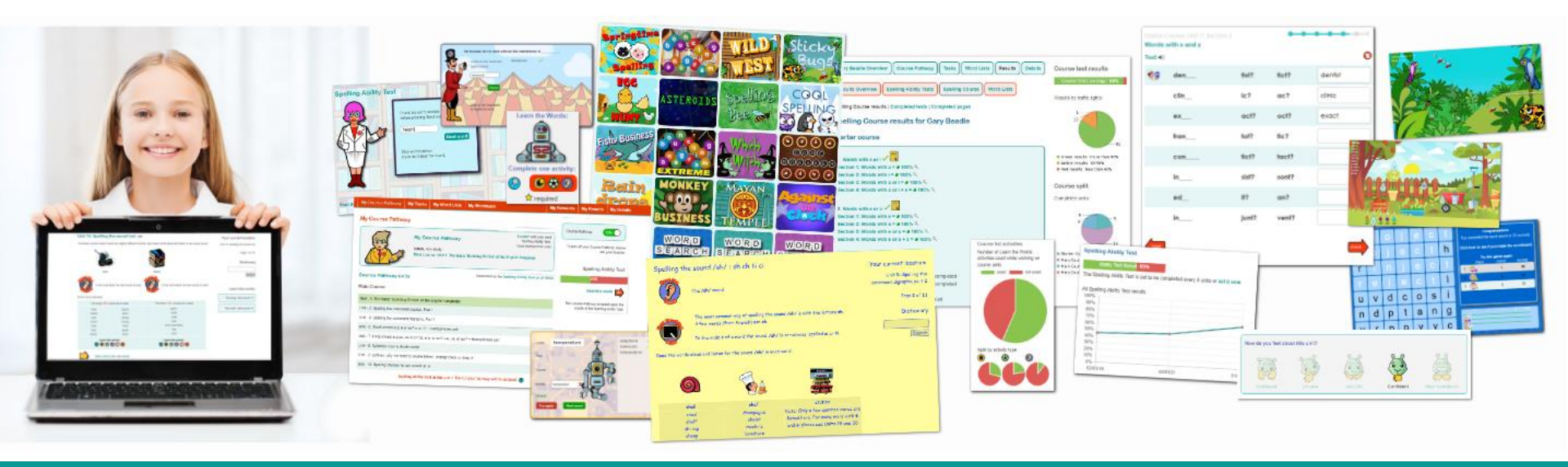

www.spellzone.com

## **Spelling Ability Test**

- Gauges familiarity with the Spellzone course material.
- **Provides a baseline** Spellzone Score.
- **Creates a personal Course Pathway for** each student.
- Automatically retests and updates according to new learning.

Read more about how the Spelling Ability **Test works** 

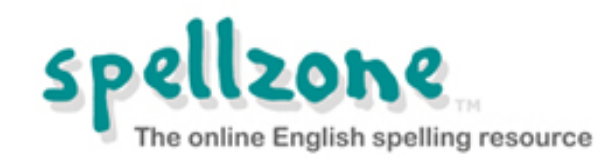

|                |             |                   | Co         | urse Pathwa            | y for Richard            | d Waring                                        |              |
|----------------|-------------|-------------------|------------|------------------------|--------------------------|-------------------------------------------------|--------------|
|                |             |                   | Mai        | n Course               |                          |                                                 |              |
|                |             |                   | Unit       | 6. Short vowels e.g    | . e or ea? o or u? +     | Homophones unit                                 | 1            |
|                |             |                   | Unit       | 7. Long vowels e.g     | ee, ea or y? oa, o-e     | , or ow? u-e, ue, or ew? + Homophones unit      |              |
|                |             |                   | Unit       | 8. Syllables: how to   | divide words             |                                                 |              |
|                |             |                   | Unit       | 9. Suffixes: why we    | need to double lette     | ers, change them, or drop 'e'                   |              |
|                |             |                   | Unit       | 11. Spelling choices   | s for /er/ sound: er, in | r, ur, ear + wor                                |              |
| Spolling /     |             | at requilte for E | Unit       | 12. Spelling choice    | s for /air/ sound: air,  | are, ear + Homophones unit                      |              |
| Spelling P     | ADIIIty Tes | St results for P  | Unit       | 13. Spelling choice    | s for /oo/ sound: oo,    | ou + Homophones unit                            |              |
|                |             | 7                 | Unit       | 14. Spelling choice    | s for /or/ sound: or, o  | ore, au, aw + war + Homophones unit             |              |
| spelizone scol | 10: 47      | 2                 | Snel       | lling Ability Test at  | this point. The Co       | urse Pathway will be undated 🕜                  |              |
|                | V           |                   | Spe        | ining Abinty Test at   | ans point. The co        | urse Fathway will be apaaled. 🗢                 |              |
| Desille        |             |                   | * Units    | 3 and 5 are out of seq | uence within the course  | pathway to represent their level of difficulty. |              |
| Results        |             |                   | Read       | about the Spelling Ab  | ility Test and Course I  | Pathway                                         |              |
| 2 1            | 5           | 20 21             | 1          | 40                     | 1                        |                                                 |              |
| 3              | 1           | 22                | 1          | 41                     | 1                        |                                                 |              |
| 4 10           | 1           | 23                | 1          | 42                     |                          |                                                 |              |
| 5              | 1           | 24                | 1          | 43<br>44 Spe           | elling Ability           | Test                                            | Question: 42 |
| 7              | 1           | 26                | 2          | 45                     | $\frown$                 |                                                 |              |
| 8              | 1           | 27                | 1          | 46                     |                          | Ober Martinet and the                           |              |
| 9              | ~           | 28                | ~          | 47                     | Low D                    | before pressing 'Next word'.                    |              |
| 10             | 1           | 29                | 1          | 48 R                   |                          |                                                 |              |
| 11             | 1           | 30                | 1          | 49                     |                          | height                                          |              |
| 12             | 1           | 31                | <b>*</b>   | 50 AL                  | YP                       | Next word                                       |              |
| 14             | 1           | 32                | $\diamond$ | 52                     |                          |                                                 |              |
| 14             | 1           | 34                | 2          | 53                     |                          | Click on the person                             |              |
| 16             | 1           | 35                | 1          | 54                     |                          | in you don't near the sound.                    |              |
| 17             | X           | 36                | 1          |                        |                          |                                                 |              |
| 18             | 1           | 37                | 1          |                        |                          |                                                 |              |
| 19 some        | 1           | 38                | 1          |                        |                          |                                                 |              |
|                | 11          |                   | - C.       |                        |                          |                                                 |              |
| 1.1            |             |                   |            |                        |                          |                                                 |              |
|                |             |                   |            | Start                  | the test again           |                                                 |              |

All test questions are clearly recorded.

#### **Starter Course**

Entry-level resource in eight units.

Teaches the basic phonics rules using multi-sensory activities and tests.

Pre-loaded word lists include the top 100 high-frequency words.

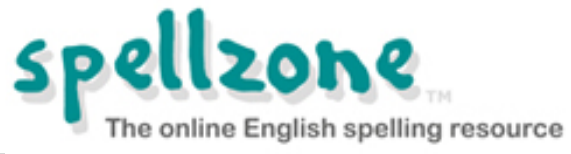

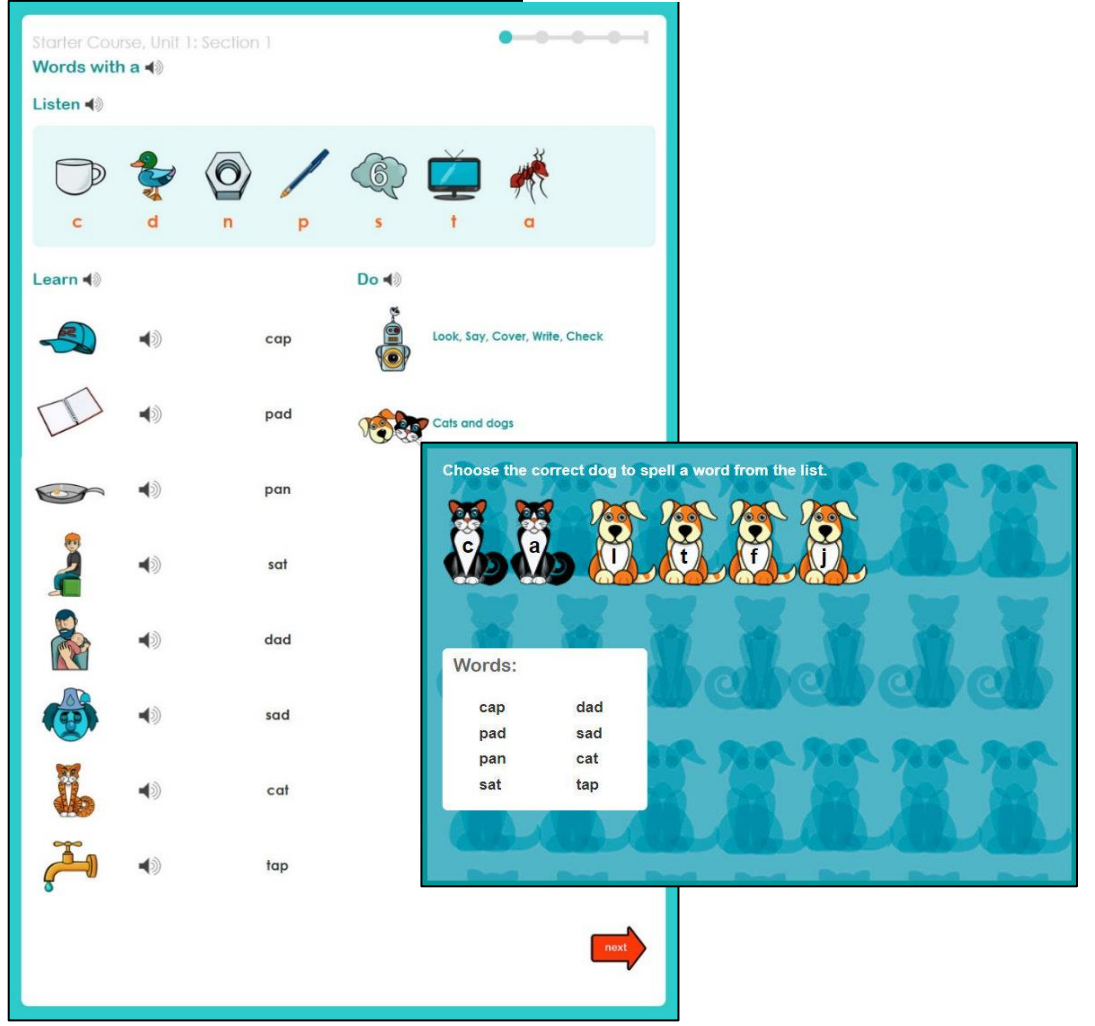

All instructions, phonic sounds, and words are recorded.

#### **Main Course**

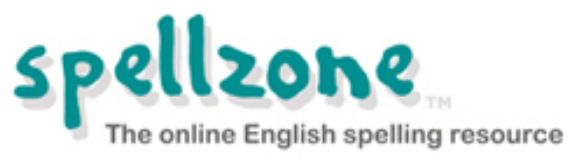

Covers all the English spelling rules and includes 'rule breakers'.

Teaching text includes definitions, sentence context, and learning tips.

Interactive tests with instant feedback – 'traffic light' scoring system encourages students.

Links to word list practice activities in each unit.

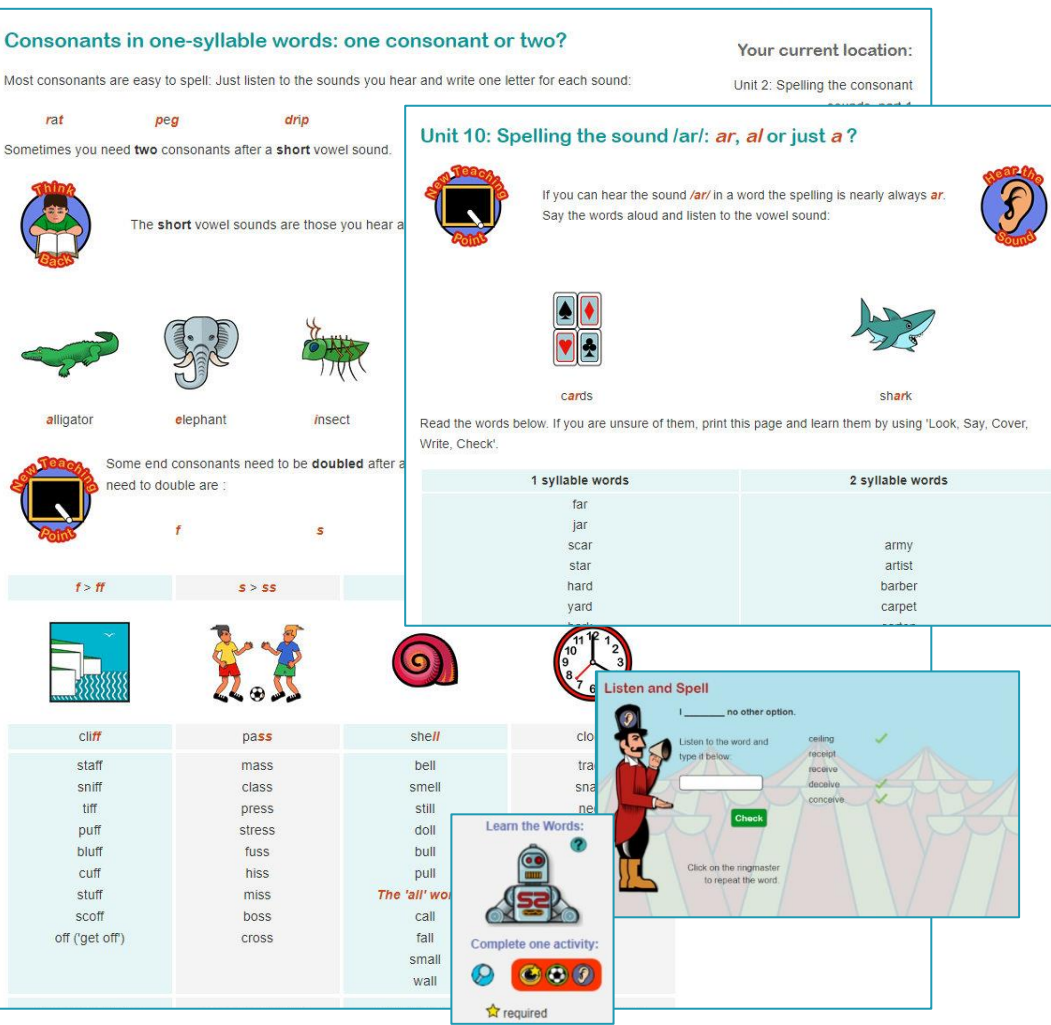

Basic, intermediate and advanced levels.

#### **Word lists**

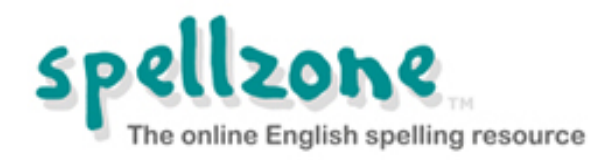

1000s of word lists available. All lists can be used with:

- Look, Say, Cover, Write, Check
   One of the best ways to learn spellings
- Listen and Spell
   Learning test using audio
- Spelling games
   A fun way to reinforce learning
- Printable worksheets
   For offline activities and study

All word lists can be translated into 92 languages.

|                            | Word lists folder 'C              | haracters from              | Shakespeare's Plays'                                                   |
|----------------------------|-----------------------------------|-----------------------------|------------------------------------------------------------------------|
|                            | Characters in Twelfth Night       |                             | 02 Dec 2015 💿 🕢 🕄 🗘 🤐                                                  |
|                            | Characters in Julius Caes         | <ul> <li>d) calf</li> </ul> | One of our cows recently had a calf.                                   |
|                            | Characters in Much Ado A          | <ul> <li>d) cat</li> </ul>  | Stray cats are often very thin.                                        |
| :k                         | Characters in The Mercha          | <b>∢</b> 》 kid              | The kids enjoyed the sleigh ride.                                      |
| ;                          | Characters in The Mercha          | <b>∢</b> 》 kitten           | That pretty little kitten is so cute.                                  |
|                            | Characters in Othello             | Iamb                        | The newborn lamb had to be fed by hand.                                |
|                            | Characters in A Midsumm           | puppy     Words             | score:                                                                 |
|                            | Characters in Romeo and           |                             |                                                                        |
|                            | Characters in Macbeth             | turtle     turtle           | And and                                                                |
|                            | Characters in The Tempest         | Sur .                       | - 26 - An                                                              |
| Look 6<br>Say Cover        | Say, Cover, Write, Check<br>exact | 20<br>~ ~ ~                 |                                                                        |
| Write<br>Check<br>Try agai | exaact X                          |                             | abstract<br>acyrical<br>college<br>collegion<br>collegion<br>collegion |
| 5                          | translate                         | Polish 🔻 G                  | o Hotatatatat                                                          |
|                            | friend. *                         | drogi                       |                                                                        |
|                            | echo.                             | słyszeć                     |                                                                        |
|                            | *                                 | zarost                      | REEREERE                                                               |
|                            | n road.                           | w pobliżu                   |                                                                        |
|                            |                                   | rok                         |                                                                        |

All word lists link to the Spellzone dictionary.

### Accessibility

Use this feature to:

- Change font and background colour.
- Change font size and style.
- Access a text-to-speech facility.
- Spellzone will remember your settings!

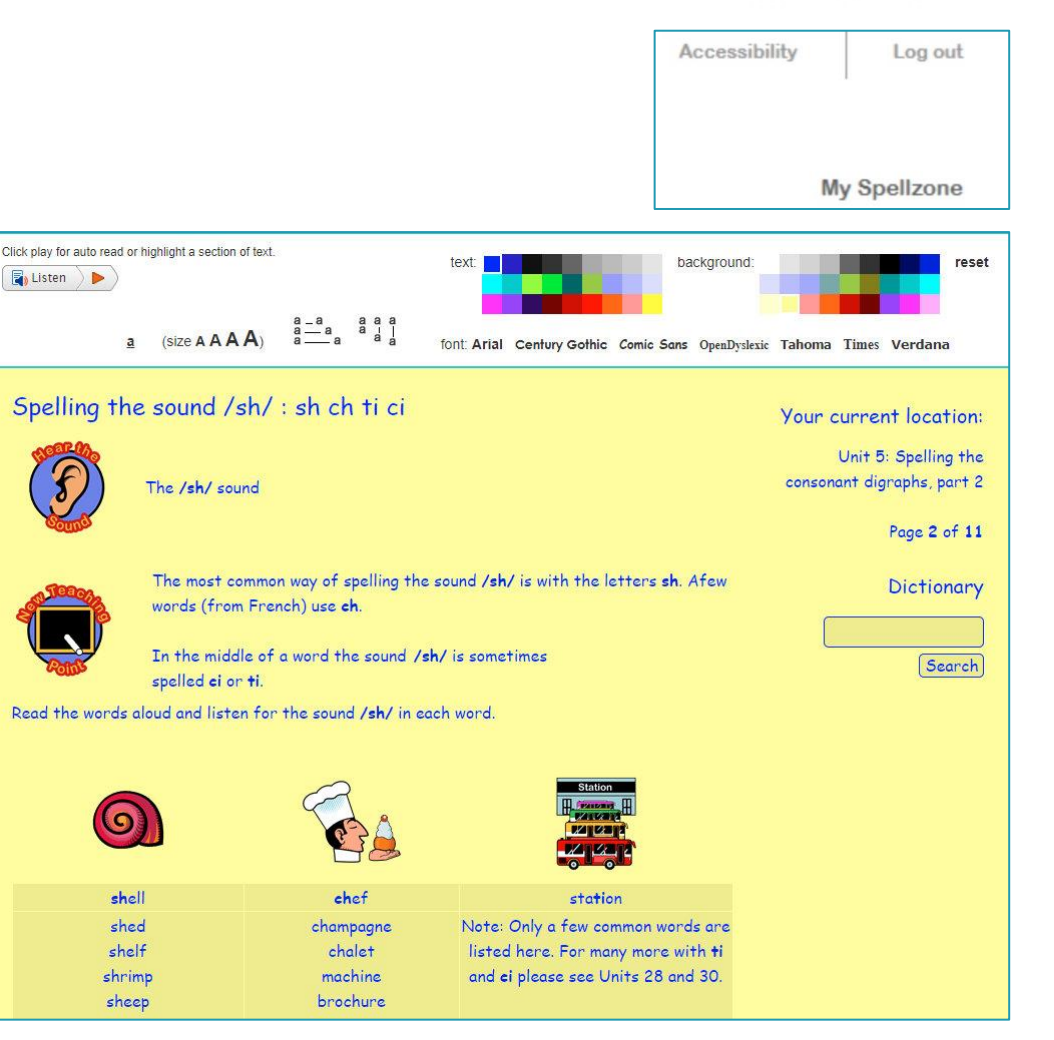

"Spellzone is an effective piece of software which is good to use with LLDD students requiring overlay colours and a variety of font sizes."

Tutor, Heart of Worcestershire College, UK

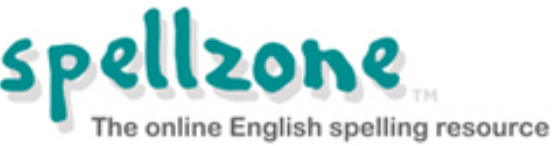

## Logging in for the first time

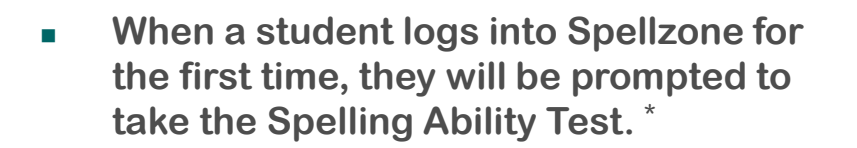

- The test should normally be taken under supervised conditions.
- When a student makes a certain number of errors, the test will stop.
- On completion of the test, they will be provided with a baseline Spellzone Score and a personal Course Pathway which shows the Spellzone units to be completed.
- The test is repeated at key points and the score and pathway is updated according to progress made.

|               | Spel        | line Englis | h spe                                                            | 2<br>Iling reso          | ource |
|---------------|-------------|-------------|------------------------------------------------------------------|--------------------------|-------|
|               |             |             | Accessibility                                                    | Log out                  |       |
| rse Word      | Lists       |             |                                                                  |                          |       |
| My Word Lists | My Messages | My Rewards  | My Results                                                       | My Details               |       |
| Ability Test  |             |             | ly Name:<br>arah Sturdy<br>ly School<br>Vhixley College<br>tatus | Creato<br>your<br>Avatar |       |

|             | way My Tasks My Word Lists My Messages                                                                                                    | My Rewards                                                                                | My Results                                                                                                    | My Details                                                                    |
|-------------|----------------------------------------------------------------------------------------------------|-------------------------------------------------------------------------------------------|----------------------------------------------------------------------------------------------------|-------------------------------------------------------------------------------|
| ly Spellzon | •                                                                                                    | C                                                                                         |                                                                                                    |                                                                               |
|             | Spolling Ability Test Sarah, please take the Spelling Ability Test to create your Course Pathway.                                                                                                    |                                                                                           | My Name:<br>Sarah Sturdy<br>My School<br>Whixley College<br>Status:<br>Spellzone Newb<br>20 achievement point<br>become a Spellzone 1 | Create<br>your<br>Avatar<br>ble ?<br>s needed to<br>Star.                     |
|             |                                                                                                    |                                                                                           | M                                                                                                    | ty Public Profile                                                             |
| Che<br>befo | ck the word carefully<br>re pressing Next word'.                                                                                                    | Le                                                                                        | My Points<br>effor<br>This week (<br>Last week (<br>All time 1<br>ague tables for la                                                  | and Rewards<br>t achv total<br>0 0 0<br>0 0 0<br>1 0 1<br>view att<br>st week |
| Clid        | c on the person                                                                                                    | Co                                                                                        | ngratulations!<br>hools                                                                                                    | 0                                                                             |
|             |                                                                                                    |                                                                                           |                                                                                                    |                                                                               |
|             | Main Course<br>Unit 6. Short vowels e.g. e or ea? o or u? + Homophones unit<br>Unit 7. Long vowels e.g ee, ea or y? oa, o-e, or ow? u-e, ue, or e                                                                                                    | w? + Homophone:                                                                           | s unit                                                                                                    | ~                                                                             |
|             | Main Course<br>Unit 6. Short vowels e.g. e or ea? o or u? + Homophones unit<br>Unit 7. Long vowels e.g ee, ea or y? oa, o-e, or ow? u-e, ue, or e<br>Unit 8. Syllables: how to divide words                                                                                                    | w? + Homophone:                                                                           | s unit                                                                                                    | ~                                                                             |
|             | Main Course<br>Unit 6. Short vowels e.g. e or ea? o or u? + Homophones unit<br>Unit 7. Long vowels e.g ee, ea or y? oa, o-e, or ow? u-e, ue, or e<br>Unit 8. Syllables: how to divide words<br>Unit 9. Suffixes: why we need to double letters, change them, or                                                                                                    | w? + Homophones<br>drop 'e'                                                               | s unit                                                                                                    | ~                                                                             |
|             | Main Course<br>Unit 6. Short vowels e.g. e or ea? o or u? + Homophones unit<br>Unit 7. Long vowels e.g ee, ea or y? oa, o-e, or ow? u-e, ue, or e<br>Unit 8. Syllables: how to divide words<br>Unit 9. Suffixes: why we need to double letters, change them, or<br>Unit 11. Spelling choices for /er/ sound: er, ir, ur, ear + wor                                                                                                    | w? + Homophone:<br>drop 'e'                                                               | s unit                                                                                                    | ~                                                                             |
|             | Main Course<br>Unit 6. Short vowels e.g. e or ea? o or u? + Homophones unit<br>Unit 7. Long vowels e.g ee, ea or y? oa, o-e, or ow? u-e, ue, or e<br>Unit 8. Syllables: how to divide words<br>Unit 9. Suffixes: why we need to double letters, change them, or<br>Unit 11. Spelling choices for /er/ sound: er, ir, ur, ear + wor<br>Unit 12. Spelling choices for /air/ sound: air, are, ear + Homophon                                                                                                    | w? + Homophone:<br>drop 'e'<br>nes unit                                                   | s unit                                                                                                    | ~                                                                             |
|             | Main Course<br>Unit 6. Short vowels e.g. e or ea? o or u? + Homophones unit<br>Unit 7. Long vowels e.g ee, ea or y? oa, o-e, or ow? u-e, ue, or ee<br>Unit 8. Syllables: how to divide words<br>Unit 9. Suffixes: why we need to double letters, change them, or<br>Unit 11. Spelling choices for /er/ sound: er, ir, ur, ear + wor<br>Unit 12. Spelling choices for /air/ sound: air, are, ear + Homophon<br>Unit 13. Spelling choices for /oir/ sound: oo, ou + Homophones u                                                                                                    | w? + Homophone:<br>drop 'e'<br>nes unit<br>mit                                            | s unit                                                                                                    | ~                                                                             |
|             | Main Course<br>Unit 6. Short vowels e.g. e or ea? o or u? + Homophones unit<br>Unit 7. Long vowels e.g ee, ea or y? oa, o-e, or ow? u-e, ue, or e<br>Unit 8. Syllables: how to divide words<br>Unit 9. Suffixes: why we need to double letters, change them, or<br>Unit 11. Spelling choices for /er/ sound: er, ir, ur, ear + wor<br>Unit 12. Spelling choices for /air/ sound: air, are, ear + Homophon<br>Unit 13. Spelling choices for /oir/ sound: oo, ou + Homophones u<br>Unit 14. Spelling choices for /or/ sound: or, ore, au, aw + war + H<br>Spelling Ability Test at this point. The Course Pathway will b | w? + Homophones<br>drop 'e'<br>nes unit<br>init<br>iomophones unit<br>e updated. <b>@</b> | s unit                                                                                                    | ~                                                                             |
|             | Main Course<br>Unit 6. Short vowels e.g. e or ea? o or u? + Homophones unit<br>Unit 7. Long vowels e.g ee, ea or y? oa, o-e, or ow? u-e, ue, or e<br>Unit 8. Syllables: how to divide words<br>Unit 9. Suffixes: why we need to double letters, change them, or<br>Unit 11. Spelling choices for /er/ sound: er, ir, ur, ear + wor<br>Unit 12. Spelling choices for /air/ sound: air, are, ear + Homophon<br>Unit 13. Spelling choices for /oir/ sound: oo, ou + Homophones u<br>Unit 14. Spelling choices for /or/ sound: or, ore, au, aw + war + H<br>Spelling Ability Test at this point. The Course Pathway will b | w? + Homophone:<br>drop 'e'<br>nes unit<br>init<br>tomophones unit<br>e updated. @        | s unit                                                                                                    | ~                                                                             |

\* unless deactivated

The Spelling Ability Test does not provide a spelling age.

Spelling

Start the te

spellzone

## Logging in on a regular basis

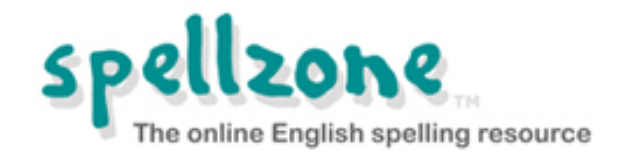

Log out

- Each time a student logs into Spellzone, they will arrive at their My Spellzone page.
- Following the Spelling Ability Test, a student will be prompted to study their Course Pathway. \*
- Students will get instant results following each course test.
- Students can give feedback on their confidence levels at the end of each Main Course unit.

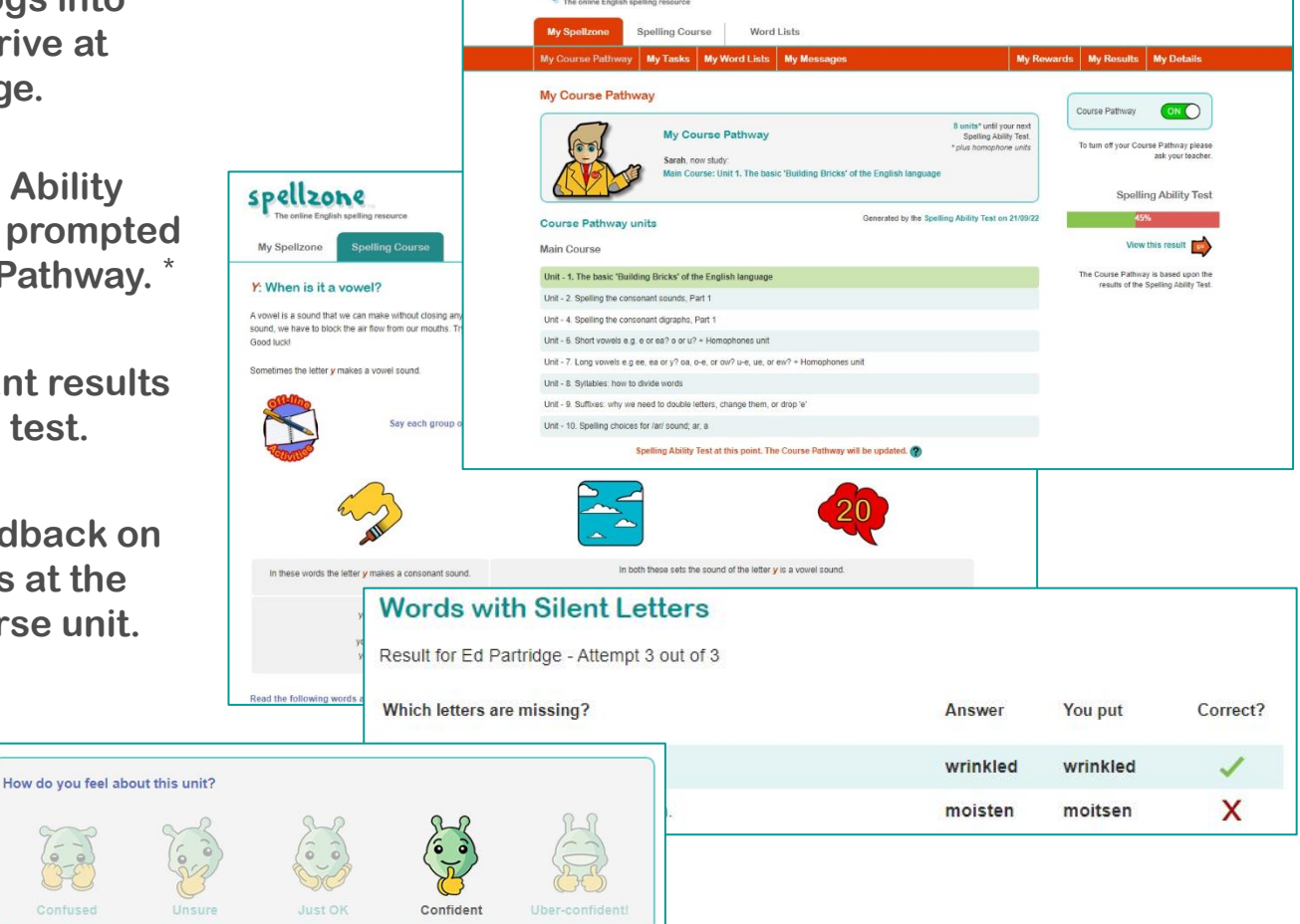

spellzone

\* unless deactivated

"His standardised score has risen from 99 to 131. This is a truly phenomenal result. I just wanted to share the best result I have ever seen."

Terrie Penrose-Toms, Casterton College

#### Tasks

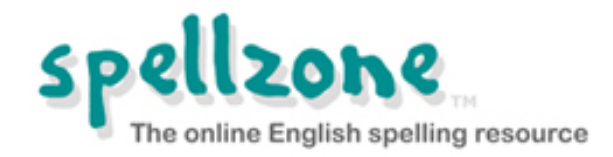

- In addition to the Spelling Ability Test and Course Pathway, teachers or parents with an Administrator login, may set extra tasks for a student to complete.
- These tasks may be word lists on specific subjects, for example key words needed for a project, or for exam preparation.
- Tasks will only appear on the students My Spellzone page when the start date occurs.
- The deadline for the task will also be shown.

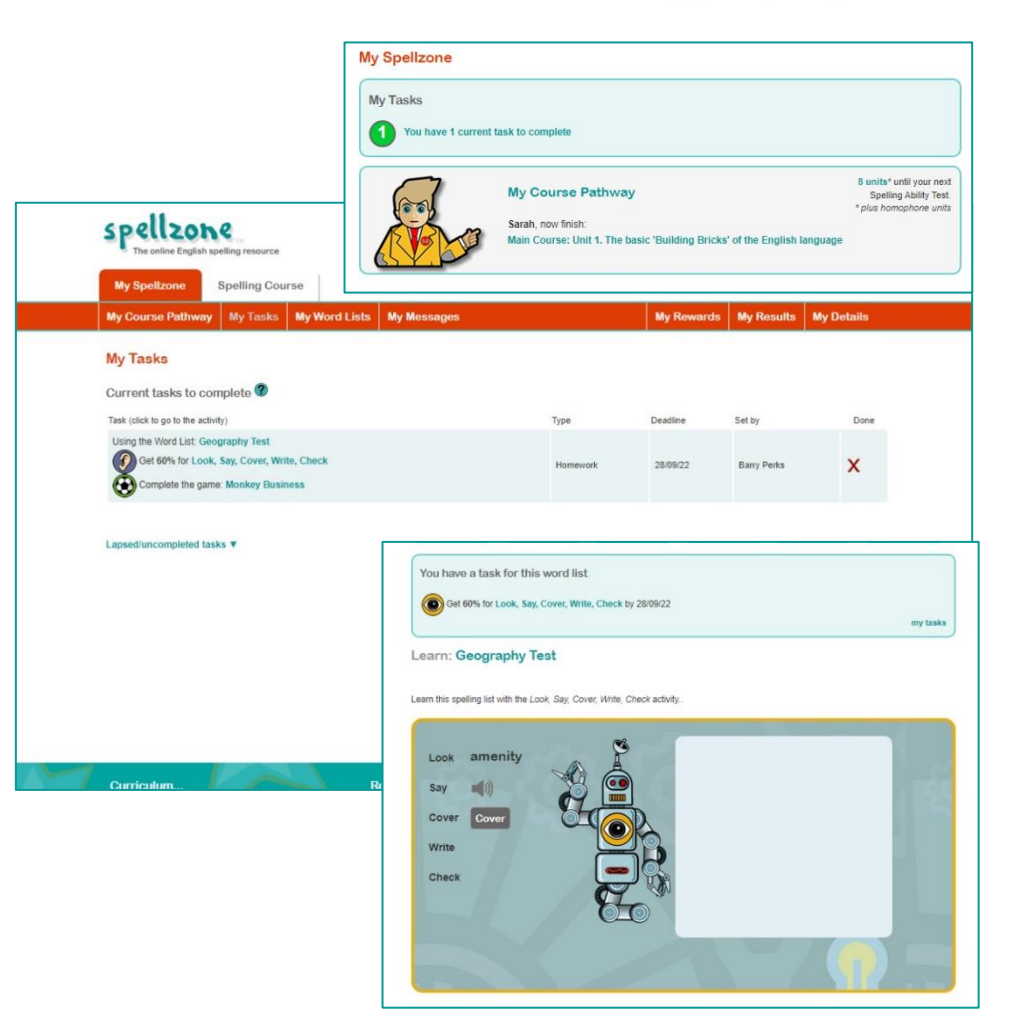

"Spellzone includes an extensive collection of word lists which support all spelling rules and core curriculum vocabulary."

Alex Jenkins, Bishopston Comprehensive School

## Viewing activity, results and rewards

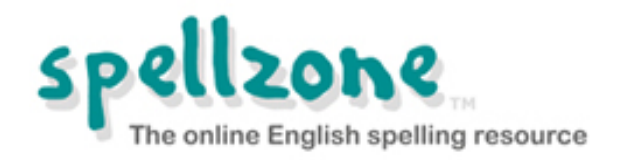

- Teachers or parents with an Administrator login, can use Spellzone to monitor a student's progress and produce a range of reports on an individual's activity and results if required.
- To view a student's activity and results, click on their name. This will take you to their overview page.
- Clicking on the Results tab will provide links to all Spelling Ability Tests, Course Tests and word list results.
- Click on a percentage score or a magnifying glass to view more detail.
- The yellow certificate icon indicates that you can print certificates for any completed units.

![](_page_13_Figure_7.jpeg)

"One pupil used Spellzone daily last year and closed the attainment gap between himself and his peers to the point that he was placed in the Trust Spelling Bee!"

Annie Kenton, Head of School and Spelling Lead for the MAT, Quethiock CofE VA School

## Viewing activity, results and rewards

![](_page_14_Picture_1.jpeg)

- Clicking on the rewards tab reveals the student's Effort and Achievement points. These are designed to encourage regular and consistent use of Spellzone.
- A student's effort reflects their engagement with the course material and practice activities, while their achievement relates to test results and any test related activity.
- A student can also view their activity, results and rewards by clicking on the links in the My results and rewards box on their My Spellzone page.

![](_page_14_Figure_5.jpeg)

"We are noticing a far more positive attitude towards spelling among our students – many are transferring the skills learned to their own written work."

Sarah Taggart, Academy Librarian and Literacy Instructor, Oasis Academy Lord's Hill

#### www.spellzone.com

#### **Resources and Support**

Forgotten login details:

- Spellzone are unable to access these details
- Contact your school

**Technical issues:** 

- At the bottom of every page, under Resources, there is a link to Spellzone guides to help you.
- You will also find at the bottom of each page, a help section which provides information on technical requirements and troubleshooting.
- If you are unable to find the information you require, use the Contact Us link to send us a message.

![](_page_15_Picture_9.jpeg)

![](_page_15_Picture_10.jpeg)